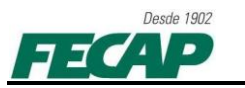

## NK2 Edit – Contatos do Outlook – FECAP

Exportar contato de e-mail enviado (auto-completar) para 'Pasta de Contatos'

1. Exportando todos os contatos de e-mails enviados do Outlook 2007 para a Pasta Contatos, utilizando o software NK2EDIT.

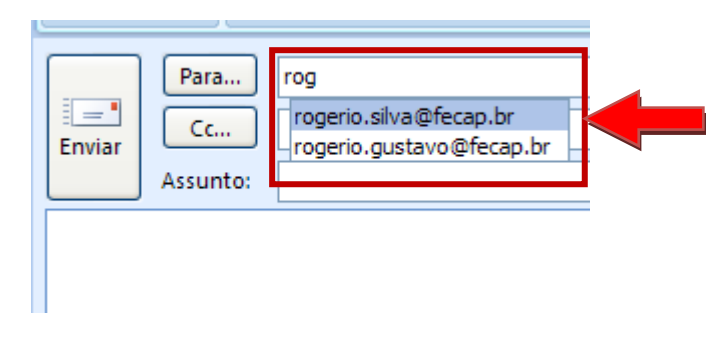

 Abra o software <u>NK2 Edit</u> "serverfiles > softwares > NK2 Edit", utilizando o perfil do usuário a ser migrado do Outlook 2007 localizando o arquivo '.ODF' (Office Data File) ou 'Outlook.NK2' no seguinte caminho:

"C:\Documents and Settings\'USER'\Dados de aplicativos\Microsoft\Outlook", sendo 'USER' o login do usuário.

| 🔯 NK2Edit                           | - Outlook.r     | k2 [C:\Documents and       | Settings\dmello\Dados de aplicativos\ | Microsoft\ 💶 🗖 🔀          |  |
|-------------------------------------|-----------------|----------------------------|---------------------------------------|---------------------------|--|
| File Action                         | Edit View Op    | tions Help                 |                                       |                           |  |
| 🗅 🚅 🔜 🔄 😨 🎕 🖄 🗙 📕 🗉 📾 📾 📾 🖏 🖑 🕆 💈 🧌 |                 |                            |                                       |                           |  |
| Index 🛆                             | Address T       | Display Name               | Email/Exchange String                 | Drop-Down Name            |  |
| 21                                  | SMTP            | alessandro.rodrigues@fecap | o.br alessandro.rodrigues@fecap.br    | alessandro.rodrigues@feca |  |
| 2 2                                 | SMTP            | diego.mello@fecap.br       | diego.mello@fecap.br                  | diego.mello@fecap.br      |  |
| 23                                  | SMTP            | luis.julio@fecap.br        | luis.julio@fecap.br                   | luis.julio@fecap.br       |  |
| 24                                  | SMTP            | rogerio.silva@fecap.br     | rogerio.silva@fecap.br                | rogerio.silva@fecap.br    |  |
| 25                                  | SMTP            | rogerio.gustavo@fecap.br   | rogerio.gustavo@fecap.br              | rogerio.gustavo@fecap.br  |  |
| 26                                  | SMTP            | fagner.cano@fecap.br       | fagner.cano@fecap.br                  | fagner.cano@fecap.br      |  |
| 27                                  | SMTP            | widson.souza@fecap.br      | widson.souza@fecap.br                 | widson.souza@fecap.br     |  |
| 28                                  | SMTP            | suporte@trevisan.edu.br    | suporte@trevisan.edu.br               | suporte@trevisan.edu.br   |  |
| 29                                  | SMTP            | eweffort@fecap.br          | eweffort@fecap.br                     | eweffort@fecap.br         |  |
| <                                   |                 |                            |                                       | >                         |  |
| 9 NK2 Records,                      | 1 Selected (1 S | MTP, 0 EX)                 | For Personal / Non-Commercial Use     | .::                       |  |

**2.1.** Caso o programa não localize o perfil, será necessário localizar manualmente o arquivo '.ODF' (Office Data File) sempre como 'Outlook.NK2' no caminho abaixo e abri-lo:

"C:\Documents and Settings\'USER'\Dados de aplicativos\Microsoft\Outlook", sendo 'USER' o login do usuário.

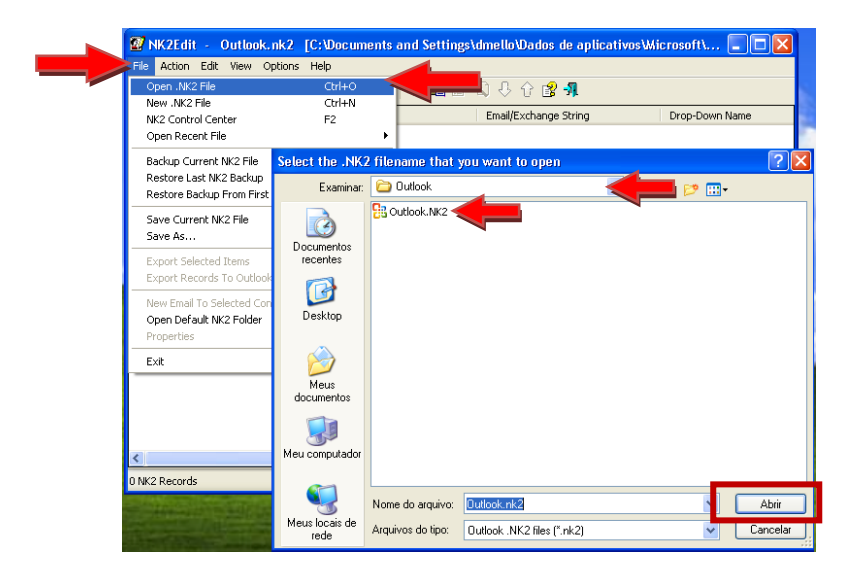

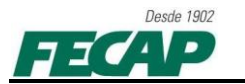

 Exportando os contatos para o Outlook 2007. Selecione todos os contatos da lista e clique em 'File' e 'Export Records To Outlook Contacts' ou aperte simultaneamente (CTRL+F9), como descrito, aparecerá uma mensagem para confirmar o processo, clique em 'SIM'.

|  | > |
|--|---|
|  |   |

**4.** Aguarde o processo finalizar e pronto! Todos os e-mails foram migrados para a Pasta de Contatos do Outlook 2007.

| Meus Contatos                                                                                                    |                                                                                                    |                          |
|----------------------------------------------------------------------------------------------------|----------------------------------------------------------------------------------------------------|--------------------------|
| S Contatos                                                                                                    | alessandro.rodrigues@fecap.br                                                                                   | diego.mello@fecap.br     |
| Modo de Exibição Atual 🛛 🕆                                                                                                    | alessandro.rodrigues@fecap.br                                                                                   | diego.mello@fecap.br     |
| Cartões de Visita                                                                                                    | alessandro.rodrigues@fecap.br                                                                                   | diego.mello@fecap.br     |
| Cartões de Endereço                                                                                                    |                                                                                                    |                          |
| Cartões de Endereço Detalhados                                                                                                    |                                                                                                    |                          |
| Lista de telefones                                                                                                    |                                                                                                    |                          |
| O Por categoria                                                                                                    |                                                                                                    |                          |
| O Por empresa                                                                                                    |                                                                                                    |                          |
| O Por local                                                                                                    | eweffort@fecap.br                                                                                               | fagner.cano@fecan.br     |
| Arquivos de Dados do Outlook                                                                                                    | owoffort@focan.br                                                                                               | fagner cano@focan br     |
| Adicionar Novo Grupo                                                                                                    | ewenor twietcap.br                                                                                              | ragner.cano@recap.br     |
| Personalizar Modo de Exibição Atual                                                                                                    | eweffort@fecap.br                                                                                               | fagner.cano@fecap.br     |
|                                                                                                    |                                                                                                    |                          |
|                                                                                                    |                                                                                                    |                          |
|                                                                                                    |                                                                                                    |                          |
|                                                                                                    |                                                                                                    | -H                       |
|                                                                                                    |                                                                                                    |                          |
|                                                                                                    | luis.julio@tecap.br                                                                                             | rogerio.gustavo@tecap.br |
|                                                                                                    | luis.julio@fecap.br                                                                                             | rogerio.gustavo@fecap.br |
|                                                                                                    | luis.julio@fecap.br                                                                                             | rogerio.gustavo@fecap.br |
|                                                                                                    |                                                                                                    |                          |
|                                                                                                    |                                                                                                    |                          |
|                                                                                                    |                                                                                                    |                          |
|                                                                                                    |                                                                                                    |                          |
|                                                                                                    |                                                                                                    |                          |
|                                                                                                    | rogerio.silva@fecap.br                                                                                          | suporte@trevisan.edu.br  |
|                                                                                                    | rogerio.silva@fecap.br                                                                                          | suporte@trevisan.edu.br  |
|                                                                                                    | rogerio.silva@fecap.br                                                                                          | suporte@trevisan.edu.br  |
|                                                                                                    |                                                                                                    |                          |
|                                                                                                    | 7712                                                                                                    | 771-                     |
|                                                                                                    |                                                                                                    |                          |
| Contraction in the second second seco | Aller and a second second second second second second second second second second second second second second s |                          |
|                                                                                                    |                                                                                                    |                          |
| Calendário                                                                                                    | widson.souza@fecap.br                                                                                           |                          |
| Secontatos                                                                                                    | widson.souza@fecap.br                                                                                           |                          |
| Tarefas                                                                                                    | widson.souza@fecap.br                                                                                           |                          |
|                                                                                                    |                                                                                                    |                          |
|                                                                                                    |                                                                                                    |                          |

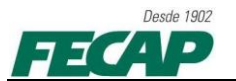

- 5. <u>Observações</u>: Caso o Item 3 não funcione, realize o seguinte processo:
- **5.1.** Adicione um novo contato no Outlook 2007;

| Salvar e Novo *<br>Salvar e<br>Fechar ×<br>Excluir | Geral Certificados   P Detalhes   Todos os campos   Atividades | Email Reunião Chamar 🔗 |  |  |
|----------------------------------------------------|----------------------------------------------------------------|------------------------|--|--|
| Ações                                              | Mostrar                                                        | Comunicar              |  |  |
| Nome Completo                                      | FECAP                                                          |                        |  |  |
| Empresa:                                           |                                                                | 0                      |  |  |
| Cargo:                                             |                                                                |                        |  |  |
| Arquivar como:                                     | FECAP                                                          | FECAP                  |  |  |
| Internet                                           | -                                                              |                        |  |  |
| Email                                              | suporte@fecap.br                                               |                        |  |  |
| Exibir como:                                       |                                                                |                        |  |  |
| Endereço da página da We                           | b:                                                             |                        |  |  |
| Endereço de mensagens in                           | stantâneas:                                                    |                        |  |  |

**5.2.** – Importar o contato para o NK2Edit usando o comando '**CTRL+F6'** ou clicando em '**Action'** e depois '**Add Records From Address Book'**;

|                   | vid Records From Address Book<br>vid Records From Mailbox Recipients<br>vid Records From Outlook Contacts csv File                | Ctrl+F6            | hange String<br>alessandro.rodrigues@fecap.br                                                                            | Drop-Down Name                                                                                                    |
|-------------------|----------------------------------------------------------------------------------------------------|--------------------|----------------------------------------------------------------------------------------------------|----------------------------------------------------------------------------------------------------|
| 1 A<br>2 A<br>3 A | dd Records From Mailbox Recipients<br>dd Records From Outlook Contacts csv File                                                   |                    | alessandro.rodrigues@fecap.br                                                                                            | alessandro rodrigues@fe                                                                                                  |
| 5 D<br>6 Fi       | vdd Records From Simple csv File<br>ferge With Another NK2 File<br>velete Selected Records<br>ix Drop-down Name And Search String | Ctrl+M<br>Del      | diego.melo@facap.br<br>luis.julio@fecap.br<br>rogerio.sliva@fecap.br<br>rogerio.gustavo@fecap.br<br>fagner.cano@fecap.br | diego.melo@fecap.br<br>luis.julio@fecap.br<br>rogerio.silva@fecap.br<br>rogerio.gustavo@fecap.br<br>fagner.cano@fecap.br |
| 7 M<br>9 M<br>5 S | tove Selected Records Up<br>tove Selected Records Down<br>fort Index By Drop-Down Name<br>fort Rems By Weight Values              | Ctrl+F7<br>Ctrl+F8 | widson.souza@fecap.br<br>suporte@trevisan.edu.br<br>eweffort@fecap.br                                                    | widson.souza@fecap.br<br>suporte@trevisan.edu.br<br>eweffort@fecap.br                                                    |
| R<br>S            | teset All Weight Values to 1<br>iet All Weight Values By Records Index                                                            |                    |                                                                                                    |                                                                                                    |
| R                 | temove Quotes From All Display Names<br>temove Double Quotes From All Display Names                                               | ;                  |                                                                                                    |                                                                                                    |

5.3. – Abrirá essa nova janela, selecione o contato e clique em 'Para' e depois em 'OK'.

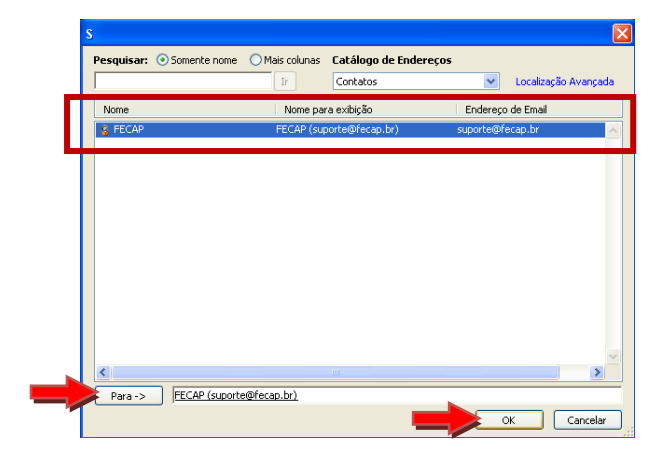

- 6. Pronto! Realize novamente o Item 3 de exportação e verifique.
- 7. Em caso de duvidas, dificuldades ou falha, por favor, entre em contato com Departamento de Tecnologia e Informação da FECAP:
  - 0XX11 3272-2297;
  - 0XX11 3272-2294;
  - suporte@fecap.br.